Buku Pentunjuk Penggunaan Aplikasi (User Manual Book)

SISTEM BUKU TABUNGAN - BANK SMK

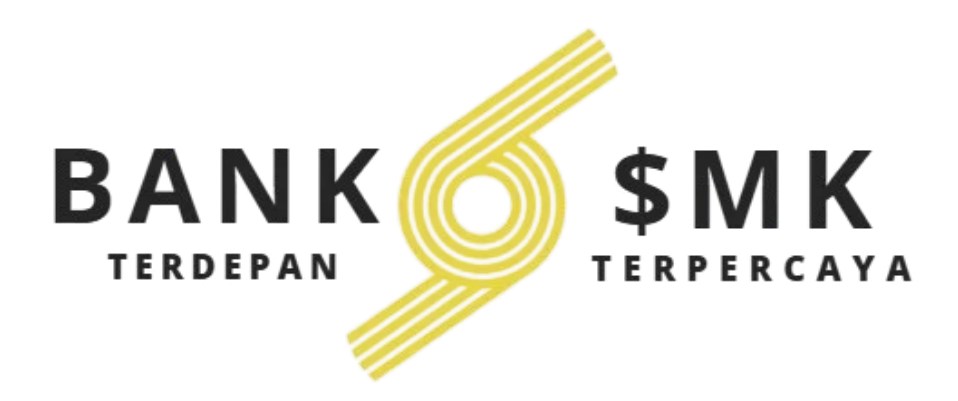

# SMK NEGERI 6 KOTA SERANG

2025

### **DAFTAR ISI**

|                        | Halaman |
|------------------------|---------|
| Daftar Isi             | 1       |
| Daftar Gambar          | 2       |
| Panduan Pengguna       | 3       |
| Mendaftar Akun         | 3       |
| Buka Tabungan          | 5       |
| Deposit (Setor Tunai)  | 6       |
| Withdraw (Tarik Tunai) | 9       |

# Daftar Gambar

| Gambar 1.1 Address Bar                       | 3  |
|----------------------------------------------|----|
| Gambar 1.2 Halaman Login                     | 3  |
| Gambar 1.3 Halaman Register                  | 4  |
| Gambar 1.4 Halaman Dashboard                 | 4  |
| Gambar 2.1 Halaman Pendaftaran Buku tabungan | 5  |
| Gambar 2.2 Notifikasi Berhasil Mendaftar     | 5  |
| Gambar 2.3 Dashboard Buku Tabungan           | 6  |
| Gambar 3.1 Address Bar                       | 6  |
| Gambar 3.2 Halaman Log in                    | 7  |
| Gambar 3.3 Halaman Dashboard                 | 7  |
| Gambar 3.4 Halaman Tabungan                  | 8  |
| Gambar 3.5 Form Setor Uang                   | 8  |
| Gambar 3.6 Notifikasi Success                | 8  |
| Gambar 3.7 Halaman Riwayat Transaksi         | 9  |
| Gambar 4.1 Address Bar                       | 9  |
| Gambar 4.2 Halaman Log in                    | 10 |
| Gambar 4.3 Halaman Dashboard                 | 10 |
| Gambar 4.4 Halaman Tabungan                  | 11 |
| Gambar 4.5 Form Tarik Uang                   | 11 |
| Gambar 4.6 Notifikasi Success                | 11 |
| Gambar 4.7 Cek Saldo                         | 12 |

## PANDUAN PENGGUNA

Berikut untuk langkah langkah mendaftarkan akun, buka tabungan, melakukan deposit (simpanan) dan melakukan withdraw (penarikan) :

#### 1. Mendaftar Akun

Sebelum membuka tabungan anda diharuskan mendaftarkan akun anda terlebih dahulu. Untuk melakukannya ikuti langkah berikut ini :

- a. Buka aplikasi browser yang ada pada computer anda, contohnya: Firefox, Internet Explorer, Opera, Google Chrome, Safari, dll.
- b. Ketikan alamat url https://smkn6kotsertefa.com/ pada baris alamat (address bar).

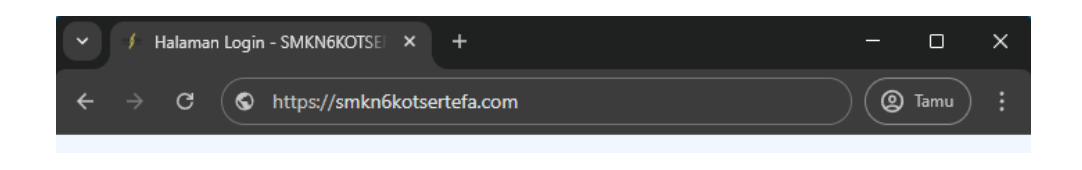

Gambar 1.1 Address Bar

c. Tekan tombol **Enter**, maka form login untuk mengakses halaman buku tabungan akan tampil. Setelah tampil form login, klik **daftar sekarang**.

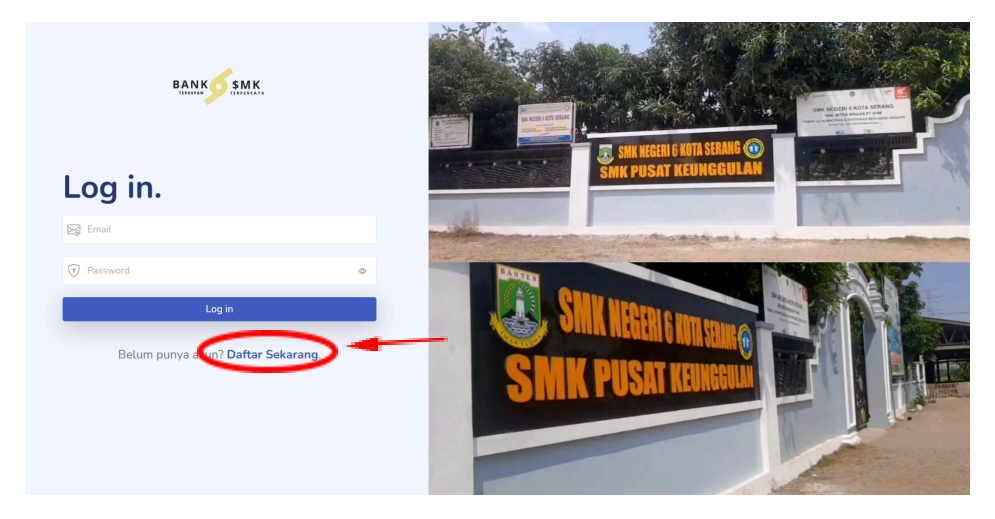

Gambar 1.2 Halaman Login

d. Kemudian akan muncul form untuk pendaftaran akun. Isi email, nama, dan password sesuai data diri kemudian klik **daftar**.

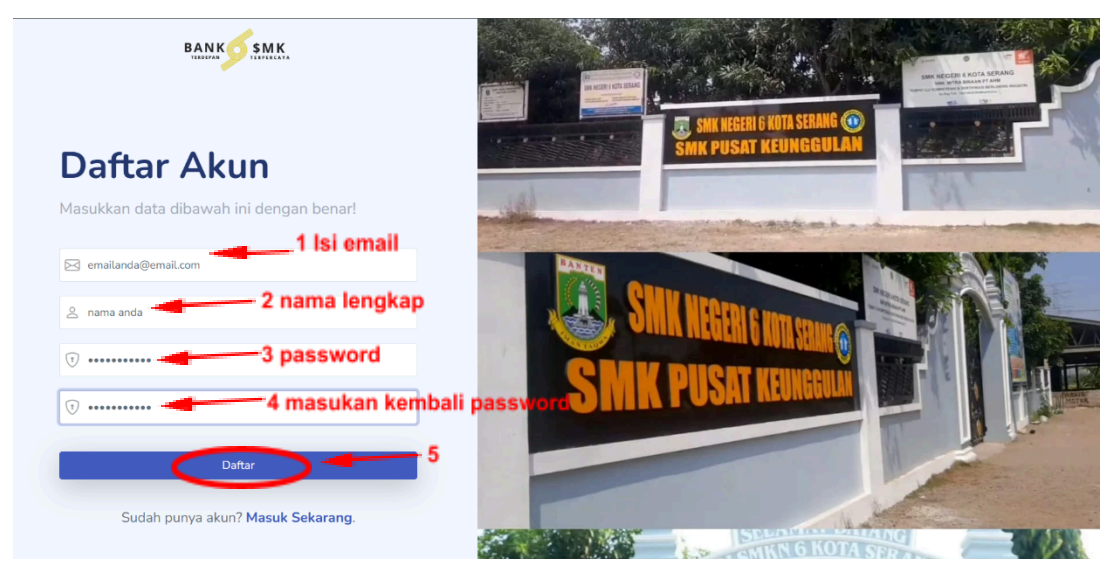

Gambar 1.3 Halaman Register

e. Setelah Berhasil Mendaftar anda akan diarahkan ke halaman dashboard. Jika sudah muncul form untuk membuka tabungan seperti dibawah ini berarti anda telah berhasil mendaftarkan akun anda.

| ankýsme 🔅 💽 🕲                         | Selamat datang, Nama Anda.                                 |
|---------------------------------------|------------------------------------------------------------|
| Menu                                  | Kamu helum terdaftar sehanai ciswa yang memiliki tahungan. |
| Dashboard                             | Berikut form pendataran :                                  |
| n Tabungan                            | Target Tabungan                                            |
| <ul> <li>Riwayat Transaksi</li> </ul> | Masukkan Target Tabungan                                   |
|                                       | NSN                                                        |
| 🕞 Keluar                              | Masukian NISN                                              |
|                                       | Jurusan                                                    |
|                                       | Masukian Jurusan                                           |
|                                       | Tempat, Tanggal Lahir                                      |
|                                       | Masukkan Tempat, Tanggal Lahir                             |
|                                       | Jenis Kelamin                                              |
|                                       | Pilih jenis kelamin.                                       |
|                                       | Alamat Lengkap                                             |
|                                       |                                                            |
|                                       | Nomor HP                                                   |
|                                       | Masukkan nomor HP                                          |
|                                       | Tanda Tangan Digital                                       |
|                                       |                                                            |

Gambar 1.4 Halaman Dashboard

#### 2. Buka Tabungan

Setelah Berhasil membuat akun anda dapat membuka tabungan dengan mengikuti langkah langkah berikut ini :

 a. Isi form pendaftaran buku tabungan sesuai dengan kolom yang disediakan seperti target tabungan, NISN, Jurusan, tempat lahir, tanggal lahir dll. Setelah data sudah sesuai klik Daftar.

| BANKSSMK 🔅 💽 🔇      | Selamat datang, Nama Anda.                                 |
|---------------------|------------------------------------------------------------|
| Menu                | Kamu belum terdaftar sebagai siswa yang memiliki tabungan. |
| Dashboard           | Berikut form pendaftaran :                                 |
| â Tabungan          | Target Tabungan 1 Isi target tabungan                      |
| 🔲 Riwayat Transaksi | NISN 2 Lei NISN anda                                       |
| 🕞 Keluar            |                                                            |
|                     | Jurusan 3 Isi Jurusan anda                                 |
|                     | Jurusan Anda                                               |
|                     | Tempat, Tanggal Lahir 4 Isi Tempat, Tanggal lahir anda     |
|                     | rempat, 01 - 01 - 1111                                     |
|                     | Jenis Kelamin 5 Pilih jenis kelamin                        |
|                     | Laki-taki                                                  |
|                     | Alamat Lengkap 6 Isi Alamat lengkap anda                   |
|                     | Alamat Anda                                                |
|                     | Nomor HP 7 Isi Nomor HP anda                               |
|                     | 08888888                                                   |
|                     | Tanda Tangan Digital                                       |
|                     | 8 Tanda tangan disini                                      |
|                     | Datar 9 Klik Daftar                                        |

Gambar 2.1 Halaman Pendaftaran Buku tabungan

 b. Setelah klik tombol daftar maka akan muncul notifikasi "Success, Pendaftaran Berhasil!". Setelah muncul notifikasi berikut silahkan menunggu atau bisa mendatangi Customer Service SMKN 6 Kota Serang untuk konfirmasi pendaftaran.

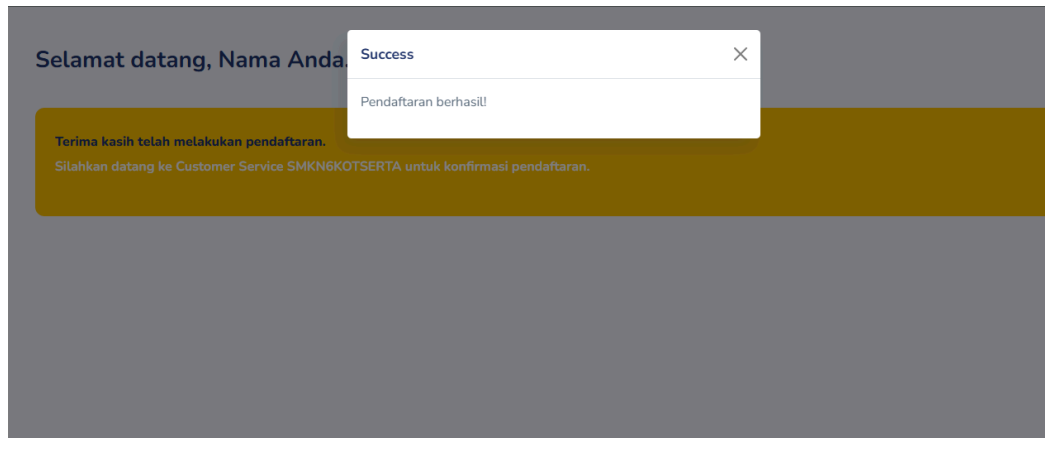

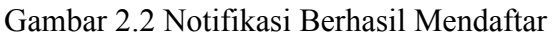

c. Jika sudah dikonfirmasi oleh Customer Service reload atau refesh kembali halaman anda dan akan diarahkan ke halaman dashboard. Jika sudah muncul no rekening, saldo keuangan berarti anda berhasil membuka tabungan.

| BANK ( ) ( )      | Selamat d                                                                | atang, Nama Anda.                                         |                                                                                                    |     |          |                                                                                   |                                       |              |
|-------------------|--------------------------------------------------------------------------|-----------------------------------------------------------|----------------------------------------------------------------------------------------------------|-----|----------|-----------------------------------------------------------------------------------|---------------------------------------|--------------|
| Menu              |                                                                          | Saldo Tabungan                                            | Target Tabungan                                                                                                    |     | Progress |                                                                                   |                                       | No. Rekening |
| Dashboard         |                                                                          | Rp 0                                                      | Rp 500.000                                                                                                    | ~~) | 0%       |                                                                                   |                                       | 492114401189 |
| 童 Tabungan        |                                                                          |                                                           |                                                                                                    |     |          |                                                                                   |                                       |              |
| Riwayat Transaksi |                                                                          |                                                           |                                                                                                    |     |          |                                                                                   |                                       |              |
| 🕞 Keluar          | Informasi Ta                                                             | bungan                                                    |                                                                                                    |     |          |                                                                                   |                                       |              |
|                   | Cara Menat<br>1. Datang ki<br>2. Tunjukkar<br>3. Serahkan<br>4. Simpan b | vung<br>: Teller<br>n no rekening<br>uang<br>ukti setoran | Cara Penarikan<br>1. Datang ke Teller<br>2. Isi slip penarikan<br>3. Tunjukkan identitas<br>4. Terima uang & bukti |     |          | Jam Operasio<br>Senin - Jumat<br>08:00 - 15:00<br>Istirahat: 12:0<br>Sabtu-Minggu | inal<br>I WIB<br>I0-13:00<br>u: Tutup |              |
|                   |                                                                          |                                                           |                                                                                                    |     |          |                                                                                   |                                       |              |
|                   |                                                                          |                                                           |                                                                                                    |     |          |                                                                                   |                                       |              |
|                   |                                                                          |                                                           |                                                                                                    |     |          |                                                                                   |                                       |              |
|                   |                                                                          |                                                           |                                                                                                    |     |          |                                                                                   |                                       |              |
|                   |                                                                          |                                                           |                                                                                                    |     |          |                                                                                   |                                       |              |
|                   |                                                                          |                                                           |                                                                                                    |     |          |                                                                                   |                                       |              |
|                   |                                                                          |                                                           |                                                                                                    |     |          |                                                                                   |                                       |              |

Gambar 2.3 Dashboard Buku Tabungan

### 3. Deposit (Menyimpan)

Jika anda sudah memiliki buku tabungan, anda dapat menyimpan uang atau deposit ke dalam tabungan anda dengan mengikuti langkah langkah berikut ini :

- a. Buka aplikasi browser yang ada pada computer anda, contohnya: Firefox, Internet Explorer, Opera, Google Chrome, Safari, dll.
- b. Ketikan alamat url https://smkn6kotsertefa.com/ pada baris alamat (address bar).

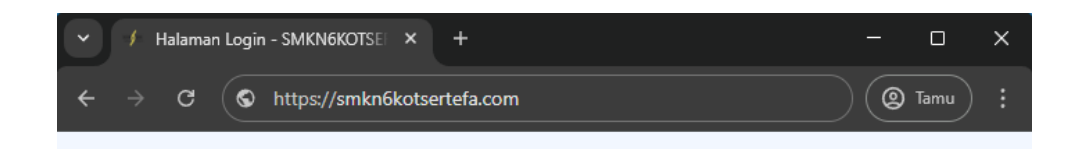

Gambar 3.1 Address Bar

c. Tekan tombol Enter, maka form login untuk mengakses halaman buku tabungan akan tampil. Setelah tampil form login, isikan email dan password anda.

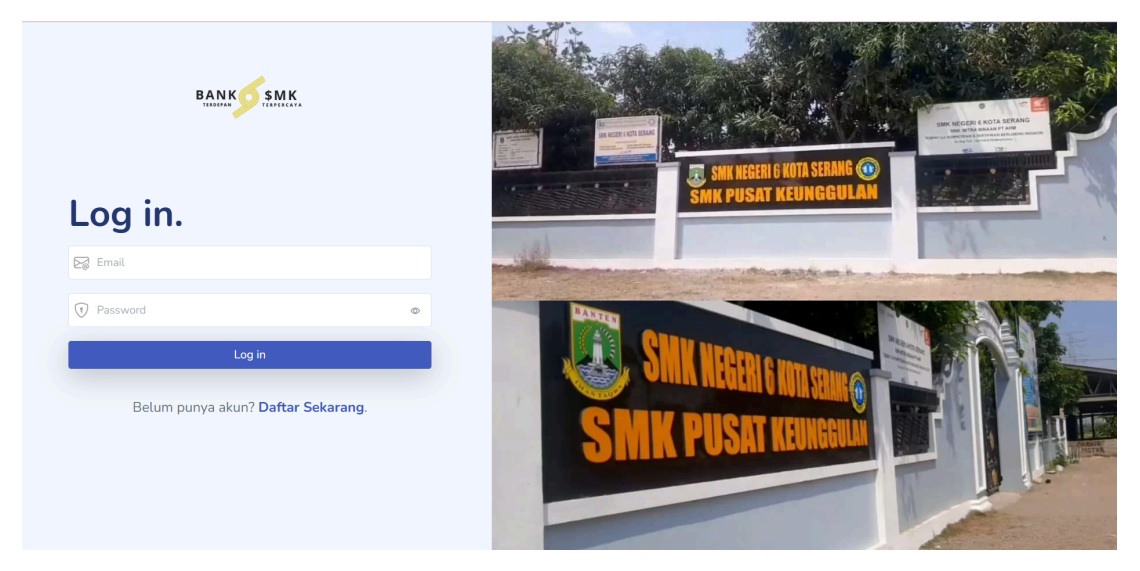

Gambar 3.2 Halaman Log in

d. Jika tidak ada kesalahan pada Username/Password yang anda isikan pada Form login, maka secara otomatis anda akan diarahkan ke halaman Utama

| BANKO SMK. 🔅 🖲 🕲                                      | Selamat                                                       | datang, Nama Anda                                                | ì. |                                                                                                    |                |                                                                                     |                                  |                              |
|-------------------------------------------------------|---------------------------------------------------------------|------------------------------------------------------------------|----|----------------------------------------------------------------------------------------------------|----------------|-------------------------------------------------------------------------------------|----------------------------------|------------------------------|
| Menu<br>III Dashboard<br>III Tabungan                 |                                                               | Saldo Tabungan<br>Rp 0                                           |    | Target Tabungan<br>Rp 500.000                                                                                      | Progress<br>0% |                                                                                     |                                  | No. Rekening<br>492114401189 |
| <ul> <li>Riwayat Transaksi</li> <li>Keluar</li> </ul> | Informasi                                                     | Tabungan                                                         |    |                                                                                                    |                |                                                                                     |                                  |                              |
|                                                       | Cara Men<br>1. Datang<br>2. Tunjuki<br>3. Serahk<br>4. Simpar | abung<br>ke Teller<br>an no rekening<br>an uang<br>bukti setoran |    | Cara Penarikan<br>1. Datang ke Teller<br>2. Isi slip penarikan<br>3. Tunjukkan identitas<br>4. Terima uang & bukti |                | Jam Operasion<br>Senin - Jumat<br>08:00 - 15:00<br>Istirahat: 12:00<br>Sabtu-Minggu | nal<br>WIB<br>0-13:00<br>: Tutup |                              |
|                                                       |                                                               |                                                                  |    |                                                                                                    |                |                                                                                     |                                  |                              |
|                                                       |                                                               |                                                                  |    |                                                                                                    |                |                                                                                     |                                  |                              |

Gambar 3.3 Halaman Dashboard

e. Klik Tombol Tabungan pada bar bagian kiri kemudian klik Setor Uang.

| BANK <u>ý SMK</u> 🔆 💽 🔇                                 | Tabungan  |                                |   |                                |
|---------------------------------------------------------|-----------|--------------------------------|---|--------------------------------|
| Menu                                                    | C         | Saldo Tabungan<br><b>Rp. 0</b> | • | Target Tabungan<br>Rp. 500.000 |
| <ul> <li>Tabungan</li> <li>Riwayat Transaksi</li> </ul> | Transaksi |                                | 2 |                                |
| G→ Keluər                                               |           | Setor Uang<br>Klik untuk setor | ٠ | Tarik Uang<br>Klik untuk tarik |
|                                                         |           |                                |   |                                |

Gambar 3.4 Halaman Tabungan

f. Isi kolom Nama Depositor dan jumlah uang yang ingin disetor. Setelah itu klik tombol **Setor.** 

| Satdo Tabungan   Rp. 0     Masukkan nama depositor (Optional)   Juntah Uang   Masukkan jumlah uang   Setor     Setor     Setor Uang   Klik untuk setor     Tarik Uang   Klik untuk setor | Tabungan  |                                | Setor Uang                                                                     | ×                              |  |
|----------------------------------------------------------------------------------------------------|-----------|--------------------------------|--------------------------------------------------------------------------------|--------------------------------|--|
| Setor     Tarik Uang       Klik untuk setor     Tarik Uang                                                                                                    |           | Saldo Tabungan<br><b>Rp. 0</b> | Nama Depositor (Optional)<br>Masukkan nama depositor (opsional)<br>Jumlah Uang |                                |  |
| Setor Uang<br>Klik untuk setor<br>Klik untuk setor<br>Klik untuk tarik                                                                                                    | Transaksi |                                | Masukkan jumlah uang                                                           |                                |  |
|                                                                                                    |           | Setor Uang<br>Klik untuk setor |                                                                                | Tarik Uang<br>Klik untuk tarik |  |

Gambar 3.5 Form Setor Uang

g. Akan muncul notifikasi success seperti berikut.

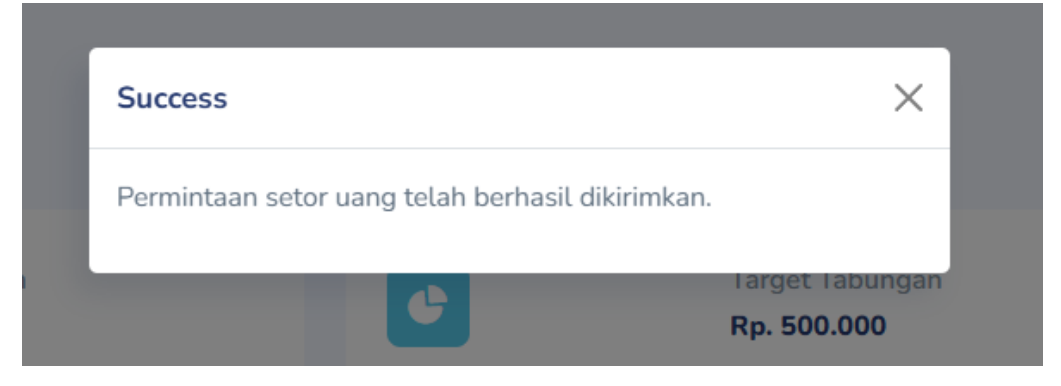

### Gambar 3.6 Notifikasi Success

- h. Setelah itu kalian dapat berikan uangnya kepada teller dengan jumlah yang sesuai di form yang tadi diisikan.
- i. Anda dapat melakukan pengecekan di halaman dashboard atau riwayat transaksi, jika status sudah "approved" berwarna hijau berarti anda berhasil melakukan deposit.

| BANKSSMK. 🔅 🖲 🕲            | <b>Transaksi</b><br>Melihat semua,jiwayat transaksi (setor/harik). |                                                        |
|----------------------------|--------------------------------------------------------------------|--------------------------------------------------------|
| Menu                       | 10 ventries per page                                               | Status approved                                        |
| 1 Tabungan                 | No 🛉 Pemilik Tabungan 💧 Depositor 🕴 Tipe 💧 Jumlah 🕴 Status 🕚       | to Sblm.   Saldo Ssdh.   Waktu Terjadi   Diproses Oleh |
| Riwayat Transaksi          | 1 Nama Anda Nama Anda deposit 109,000 approved                     | 0 100.000 2025-02-10 13:37:12 teller                   |
| <ul> <li>Keluar</li> </ul> | Showing 1 to 1 of 1 entry                                          | с. с. <u>1</u> . уя                                    |
|                            |                                                                    |                                                        |
|                            |                                                                    |                                                        |
|                            |                                                                    |                                                        |
|                            |                                                                    |                                                        |

Gambar 3.7 Halaman Riwayat Transaksi

#### 4. Withdraw (Menarik)

Jika anda ingin melakukan penarikan anda dapa mengikuti langkah langkah berikut ini :

- a. Buka aplikasi browser yang ada pada computer anda, contohnya: Firefox, Internet Explorer, Opera, Google Chrome, Safari, dll.
- b. Ketikan alamat url https://smkn6kotsertefa.com/ pada baris alamat (address bar).

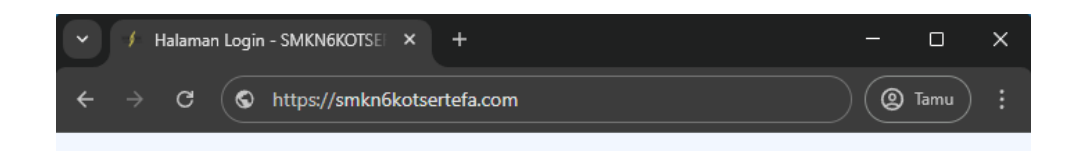

Gambar 4.1 Address Bar

c. Tekan tombol Enter, maka form login untuk mengakses halaman buku tabungan akan tampil. Setelah tampil form login, isikan email dan password anda.

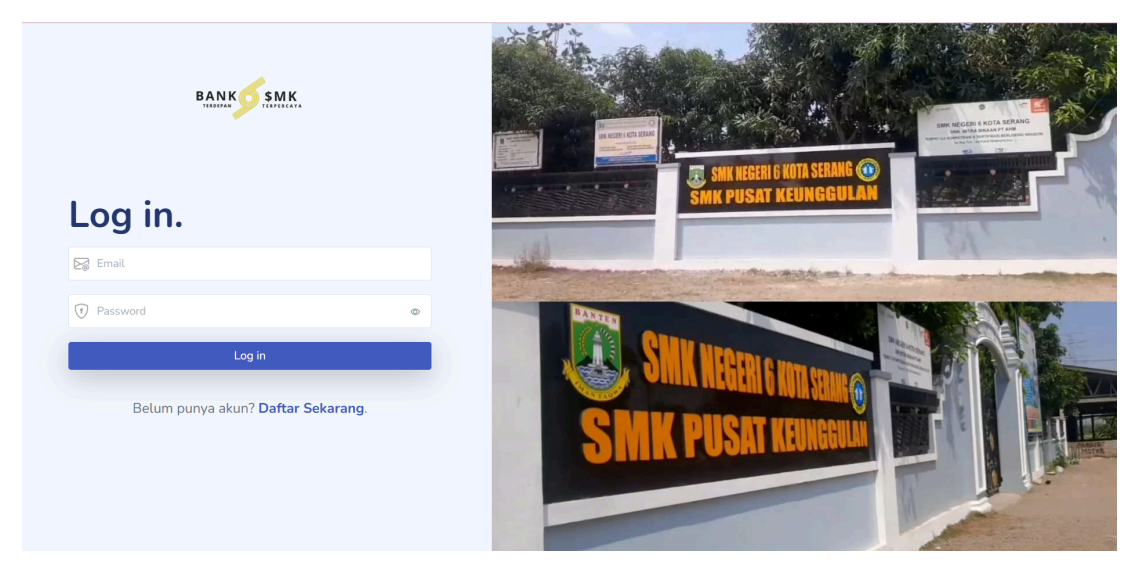

Gambar 4.2 Halaman Log in

d. Jika tidak ada kesalahan pada Username/Password yang anda isikan pada Form login, maka secara otomatis anda akan diarahkan ke halaman Utama

| BANKý SMK. 🔅 🖲 🔇                                                        | Selamat d                                                              | latang, Nama Anda                                               |                                                                                                    |          |                |                                                                                    |                                  |                                     |
|-------------------------------------------------------------------------|------------------------------------------------------------------------|-----------------------------------------------------------------|----------------------------------------------------------------------------------------------------|----------|----------------|------------------------------------------------------------------------------------|----------------------------------|-------------------------------------|
| Menu                                                                    |                                                                        | Saldo Tabungan<br><b>Rp 0</b>                                   | Target Tabungan<br>Rp 500.000                                                                                      | <b>M</b> | Progress<br>0% |                                                                                    |                                  | No. Rekening<br><b>492114401189</b> |
| <ul> <li>Tabungan</li> <li>Riwayat Transaksi</li> <li>Keluar</li> </ul> | Informasi Ta                                                           | abungan                                                         |                                                                                                    |          |                |                                                                                    |                                  |                                     |
|                                                                         | Cara Menal<br>1. Datang k<br>2. Tunjukka<br>3. Serahkar<br>4. Simpan b | bung<br>ke Teller<br>in no rekening<br>in uang<br>Jukti setoran | Cara Penarikan<br>1. Datang ke Teller<br>2. Isi silp benarikan<br>3. Tunjukkan identitas<br>4. Terima uang & bukti |          |                | Jam Operasio<br>Senin - Jumat<br>08:00 - 15:00<br>Istirahat: 12:00<br>Sabtu-Minggu | nal<br>WIB<br>D-13:00<br>: Tutup |                                     |
|                                                                         |                                                                        |                                                                 |                                                                                                    |          |                |                                                                                    |                                  |                                     |
|                                                                         |                                                                        |                                                                 |                                                                                                    |          |                |                                                                                    |                                  |                                     |

Gambar 4.3 Halaman Dashboard

e. Klik Tombol Tabungan pada bar bagian kiri kemudian klik Tarik Uang.

| BANK <u>S IMK</u> 🔅 🖲 🕲                                                                | Tabungan  |                                |   |                                       |            |
|----------------------------------------------------------------------------------------|-----------|--------------------------------|---|---------------------------------------|------------|
| Menu Dashboard                                                                         | 6         | Saldo Tabungan<br><b>Rp. 0</b> | • | Target Tabungan<br><b>Rp. 500.000</b> |            |
| <ul> <li> <b>Tabungan</b> </li> <li>             Riwayat Transaksi         </li> </ul> | Transaksi |                                |   |                                       | <b>^</b> 2 |
| ⊖ Keluar                                                                               |           | Setor Uang<br>Klik untuk setor | · | Tarik Uang<br>Klik untuk tarik        |            |
|                                                                                        |           |                                |   |                                       |            |
|                                                                                        |           |                                |   |                                       |            |

Gambar 4.4 Halaman Tabungan

f. Isi kolom jumlah uang sesuai yang anda ingin tarik, kemudian klik tombol Tarik.

| Satdo Tabungan     Masukkan jumlah uang       Tarik     Tarik          | Tabungan                      | Tarik Uang                                   | ×                              |
|------------------------------------------------------------------------|-------------------------------|----------------------------------------------|--------------------------------|
| Setor Uang     Tarik Uang       Klik untuk setor     Klik untuk tarik  | Saldo Tabungan<br>Rp. 100.000 | Jumlah Uang<br>Masukkan jumlah uang<br>Tarik |                                |
| Setor Uang<br>Klik untuk setor<br>Klik untuk setor<br>Klik untuk tarik | Transaksi                     |                                              |                                |
|                                                                        | Setor Uang Klik untuk setor   | •                                            | Tarik Uang<br>Klik untuk tarik |

#### Gambar 4.5 Form Tarik Uang

g. Setelah itu akan muncul notifikasi Success, dan anda dapat menerima uangnya.

| Tabungan  |                                     | Success             |                            | ×                                       |
|-----------|-------------------------------------|---------------------|----------------------------|-----------------------------------------|
|           | Saldo Tabungan<br><b>Rp. 50.000</b> | Permintaan tarik ua | ang telah berhasil dikirir | ikan.<br>Target Tabungan<br>Rp. 500.000 |
| Transaksi |                                     |                     |                            |                                         |
|           | Setor Uang<br>Klik untuk setor      |                     | Ð                          | Tarik Uang<br><b>Klik untuk tarik</b>   |
|           |                                     |                     |                            |                                         |

Gambar 4.6 Notifikasi Success

h. Anda dapat melihat kembali sisa saldo anda pada halaman dashboard dan halaman riwayat transaksi.

| BANKÓSMK 🔅 💽 🥲                                                        | Transaksi<br>Melihat semua riwayat transaksi (setor/tarik).                                                                                                    |
|-----------------------------------------------------------------------|----------------------------------------------------------------------------------------------------|
| Menu<br>11 Dashboard<br>12 Tabungan<br>Riwayat Transaksi<br>13 Keluar | 10 entries per page       Search:         No ▲       Pentilik Tabungan       Depositor       Tipe       Jundah       Status       Saldo Sbin.       Satus       Satus       Waku Terjadi       Diproses Oleh         1       Nama Anda       Nama Anda       withdraw       50.000       Epported       100.000       50.000       2025-02-10 13:53:08       teller         2       Nama Anda       Nama Anda       deposit       100.000       Epported       0       100.000       2025-02-10 13:37:12       teller         Showing 1 to 2 of 2 entries       s       s |
| Menu<br>III Dashboard<br>Tabungan<br>Riwayat Transaksi<br>Ketuar      | Selamat datang, Nama Anda.                                                                                                    |
|                                                                       |                                                                                                    |

Gambar 4.7 Cek Saldo